## 無線LANアクセスポイント MW3301-R 簡易セットアップマニュアル

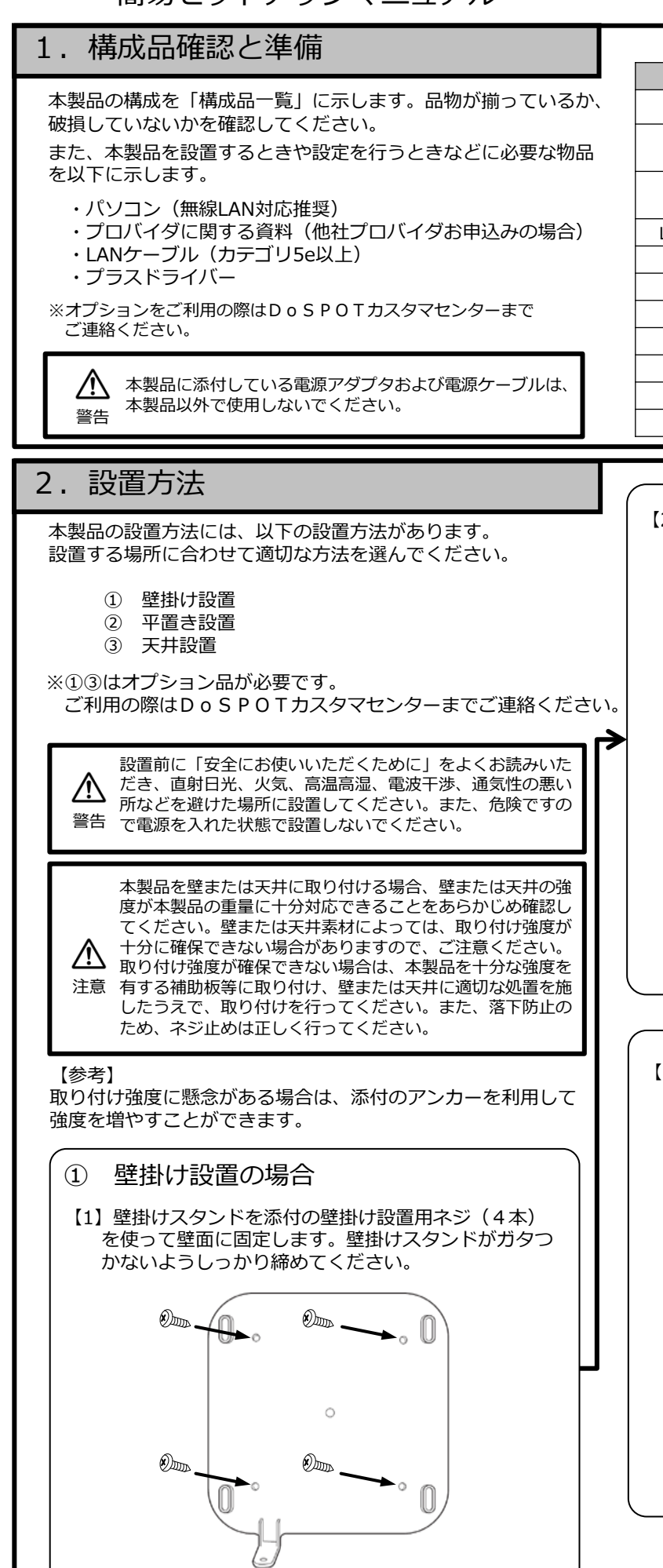

2016年7月 <構成品一覧> 構成品 数量 記事 MW3301-R 1 本体 PoEアダプタ 1 MW-PoEアダプタ (型番: EBU-101G-T3 LF) MW3301-R専用 電源アダプタ 1 (型番: EADP-48EB B) ※電源ケーブル含む LANケーブル (ストレート・3m) 1 安全にお使いいただくために 1 簡易セットアップマニュアル 1 本書 オプション ※ 壁掛けスタンド 1 壁掛け固定用ネジ 1 壁掛け設置用ネジ 4 天井面/壁面設置用 アンカー 4 壁掛け設置用ネジ用

【2】下図のように壁掛けスタンドの爪部に本体を引っ掛けて下方向にスライドさせます。

 (本製品を電源アダプタで動作させる場合は
 「3.接続」の『2-1電源アダプタを取り付ける場合』
 を参考にあらかじめ電源ケーブルを本製品に取り付けてください)

【注意】ゴム足は取り外してください。

【3】下図のように壁掛けスタンドと本体を添付の壁掛け 固定用ネジ(1本)で固定してください。

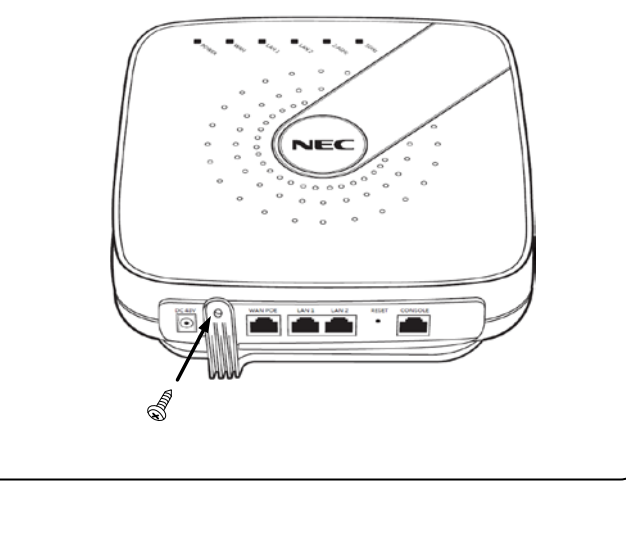

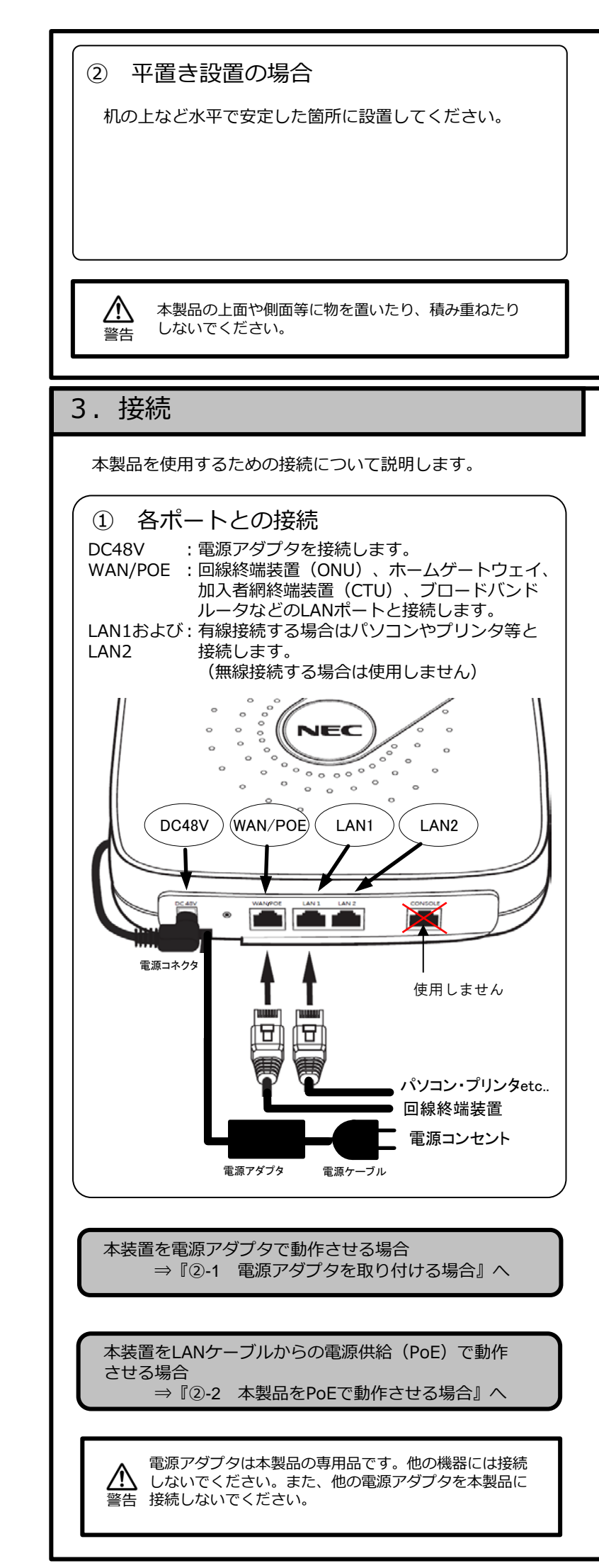

## ③ 天井設置の場合

本製品を天井に設置することにより、無線電波が平置き 設置や壁掛け設置より飛びやすくなるため、より広範囲 での無線通信が可能になります。

設置方法は、壁掛け設置の手順と同じです。「壁掛け設置の場合」を参照してください。

【注意】

天井面への設置となりますので、安定した足場を確保し て、安全に作業を行えるように配慮してください。転倒 や落下などには十分注意してください。

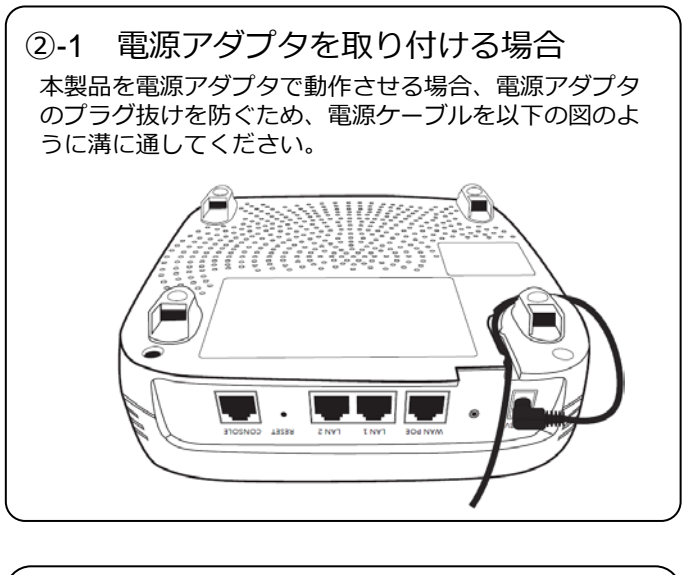

## ②-2 本製品をPoEで動作させる場合

本製品はPoE (Power Over Ethernet) により動作させ ることができます。設置場所近辺に電源コンセントがな い場合でも本製品を利用することができます。

本製品をPoEで動作させる場合は、以下の通り接続して ください。なお、回線終端装置とPoEアダプタのINを接 続するLANケーブル(カテゴリ5e以上)を別途ご準備く ださい。

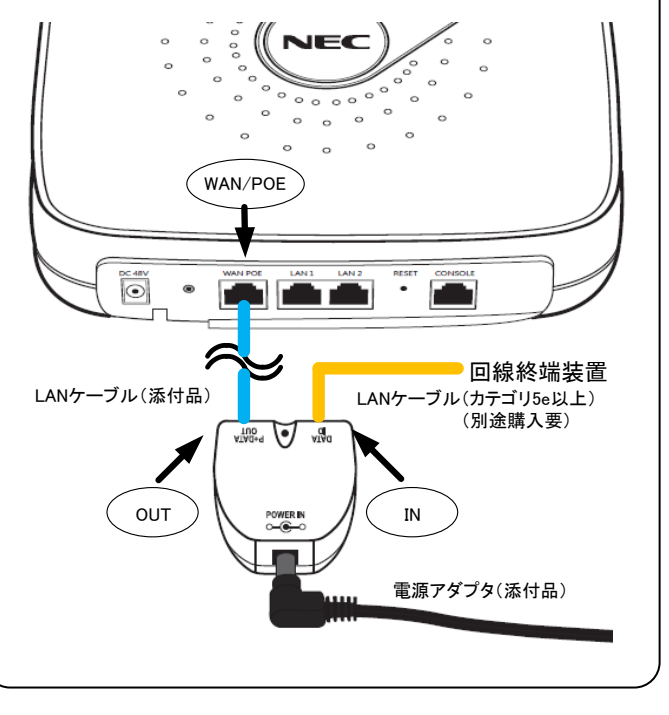

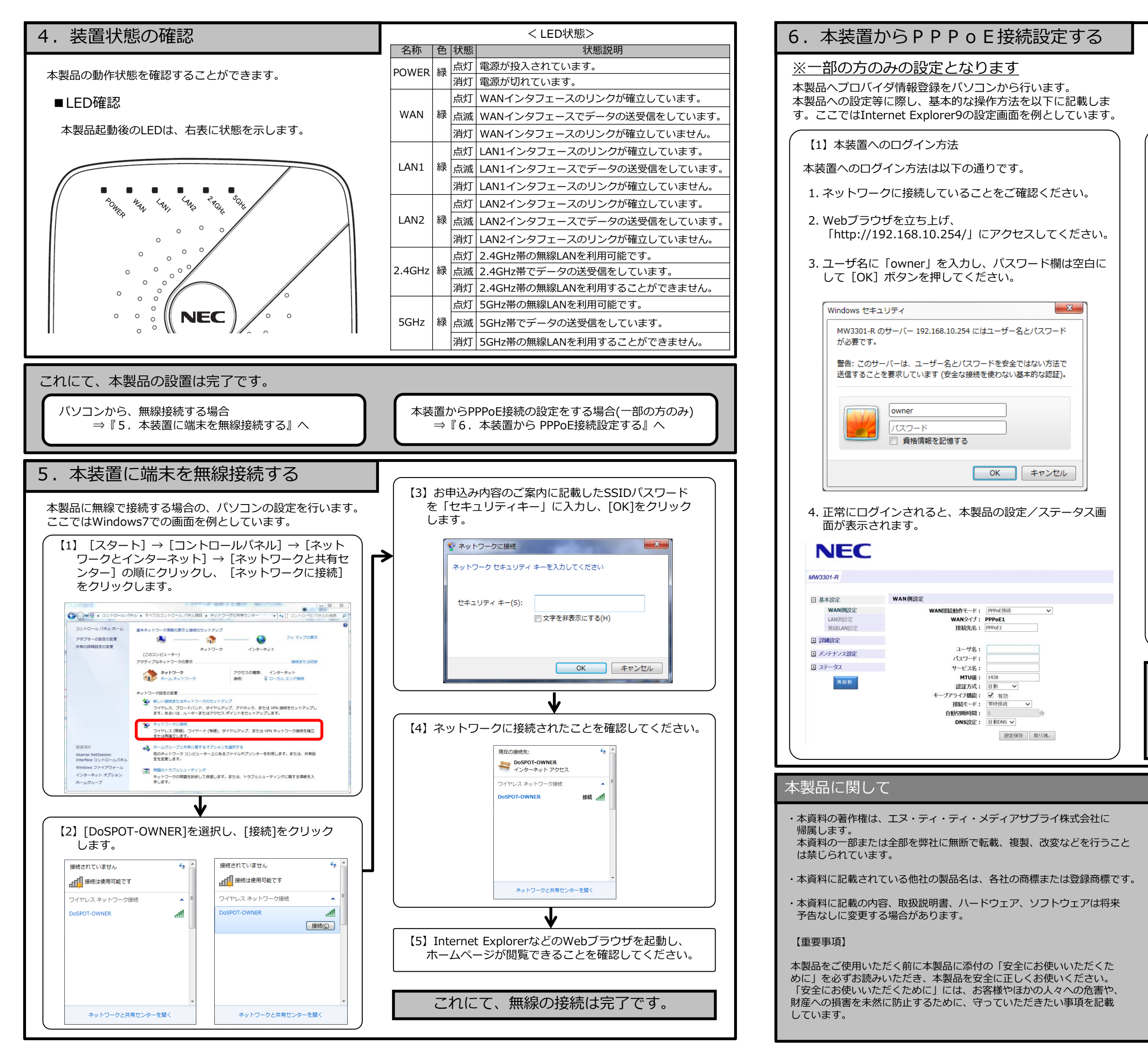

| 【2】PPPoE接続設定方法                                                                                                    |
|----------------------------------------------------------------------------------------------------|
| ホームゲートウェイ等がない構成などルータ機能がない<br>場合、本製品からインターネット接続することができま<br>す。以下にその手順を記載します。                                           |
| 1.「基本設定」–「WAN側設定」を選択し、WAN接<br>続動作モードが「PPPoE接続」になっていることを<br>確認します。                                                    |
| 2. 同封の開通案内や、プロバイダに関する資料に記載<br>のユーザ名、パスワードを「ユーザ名」、「パス<br>ワード」欄に入力します。また、プロバイダによっ<br>ては、接続の際に「サービス名」欄を入力する必要<br>があります。 |
| 3. 「設定/保存」 ボタンを押してください。                                                                                              |
| NEC                                                                                                    |
| MW3301-R                                                                                                    |
| 日 基本認定 WAN開設定                                                                                                    |
| LANINGSE WANSACTION CONTRACTOR                                                                                       |
|                                                                                                    |
| ロ パンテナンス設定 パスワード:<br>ロ フラークフ                                                                                         |
| 日本 -                                                                                                    |
| は 22 わかく: [1] 新<br>キープアライブ機能: ② 有効<br>● 第二次 - 1 のの時間                                                                 |
|                                                                                                    |
| magor : 回版编辑 取引用*                                                                                                    |
|                                                                                                    |
| 4. Internet ExplorerなどのWebブラウザを起動し、<br>ホームページが閲覧できることを確認してください。                                                      |
|                                                                                                    |
|                                                                                                    |
| 本マニュアルに記載されていない設定方法については、                                                                                            |
| 以下のホームページより詳細マニュアルをダウンロードし                                                                                           |
|                                                                                                    |

DoSPOTホームページ:http://www.do-spot.net/

## 【その他の注意事項】

- ・本装置のラベルをはがすことは、法律で禁止されていますので絶対に 行わないでください。
- 本装置を分解したり改造したりすることは、法律で禁止されていますので絶対に行わないでください。
- ・上記を行った場合、当社は一切その責任を負いかねますので、 あらかじめご了承ください。
- ・セキュリティ対策をほどこさず、あるいは無線LANの仕様上やむを得ない事情によりセキュリティの問題が発生した場合、当社はこれによって生じた損害に対する責任は一切負いかねますので、あらかじめご了承ください。